# **Mobile App Refund**

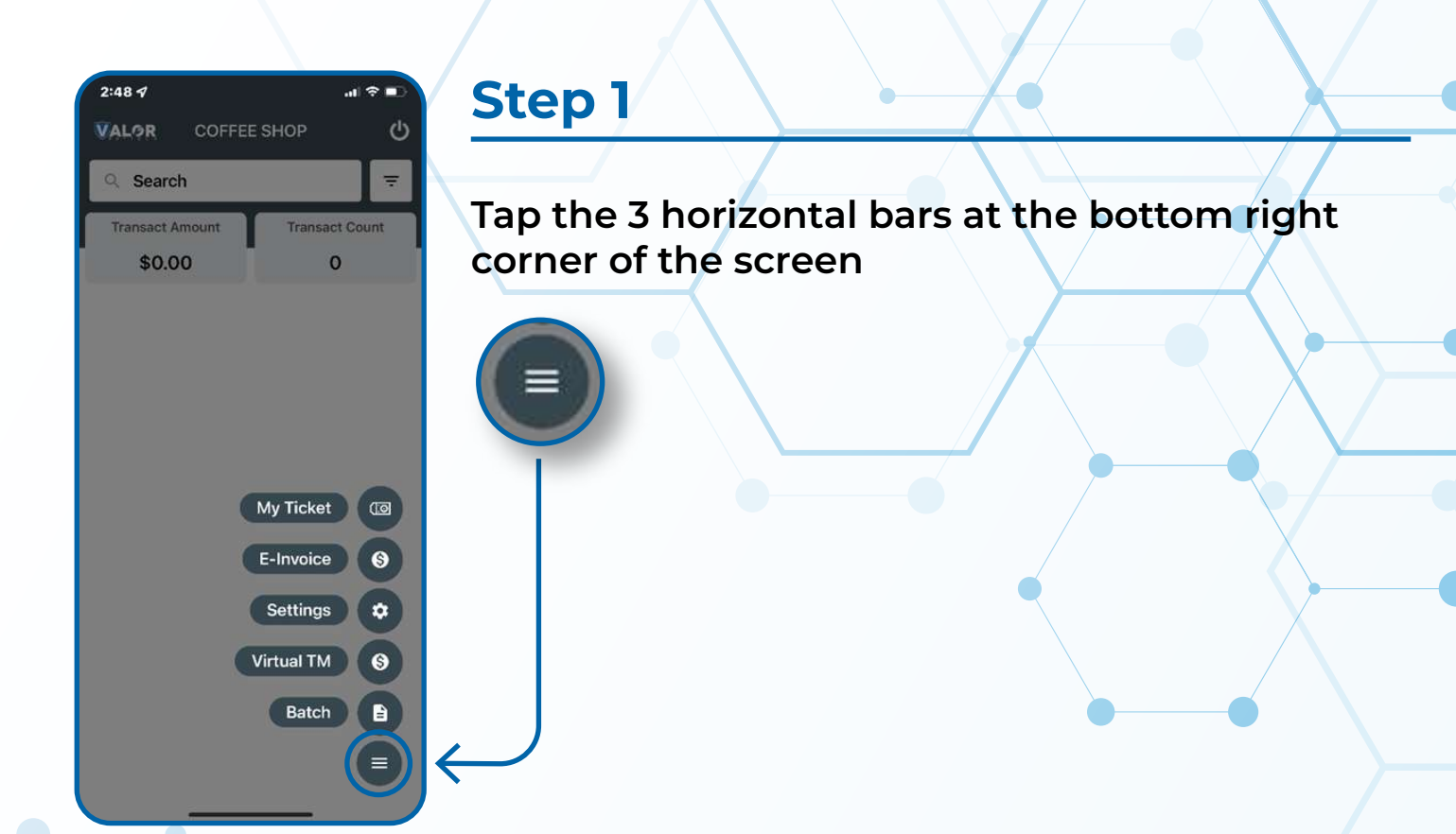

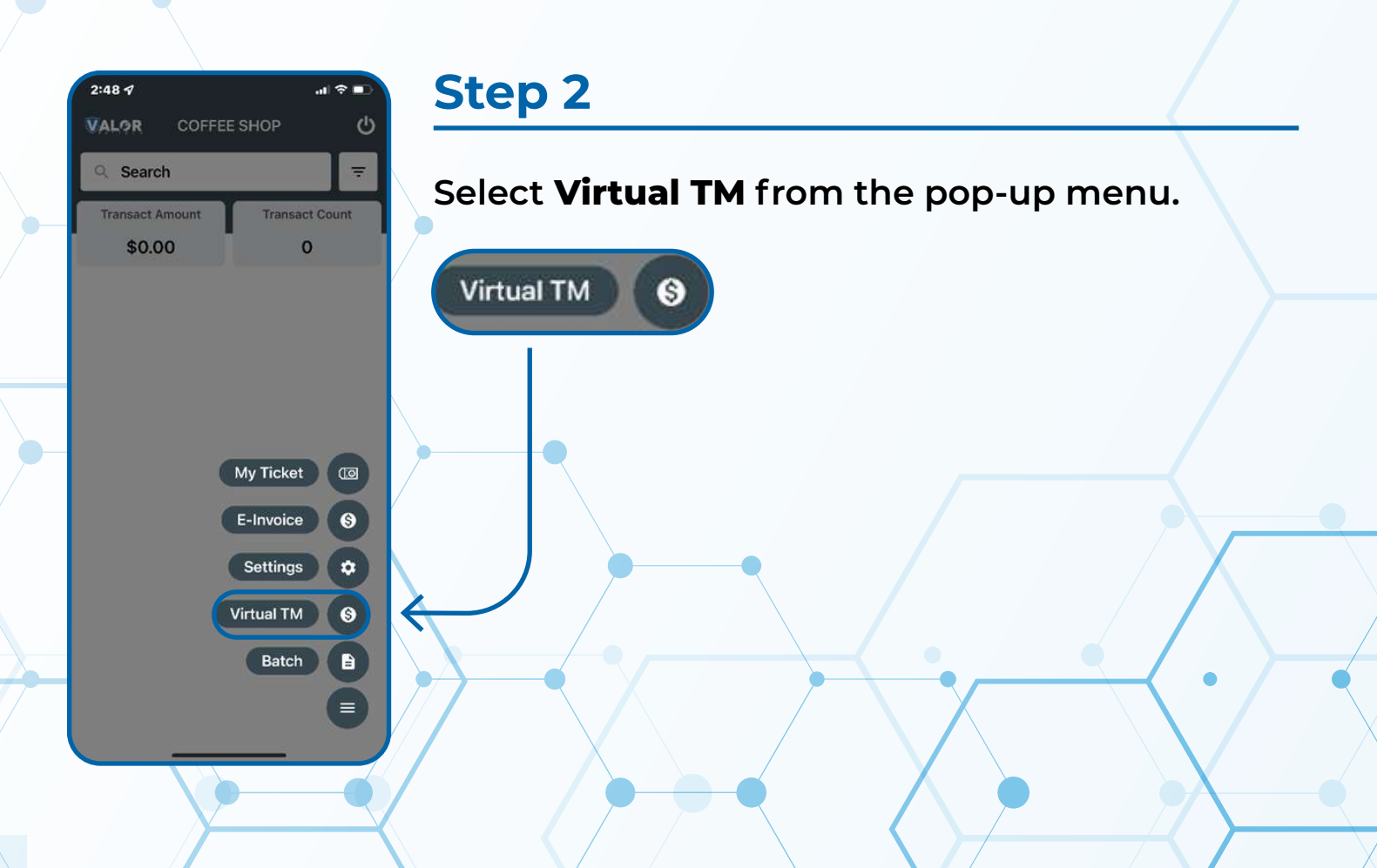

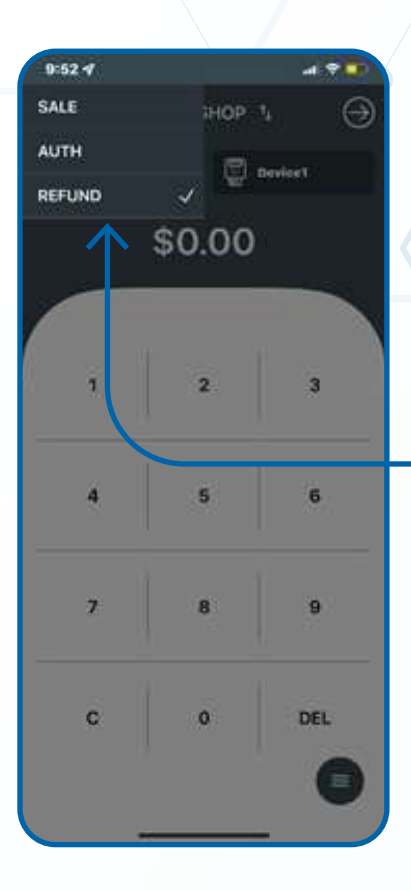

## Step 3

Tap on the SALE box at the top left of the screen and choose REFUND from the drop-down menu.

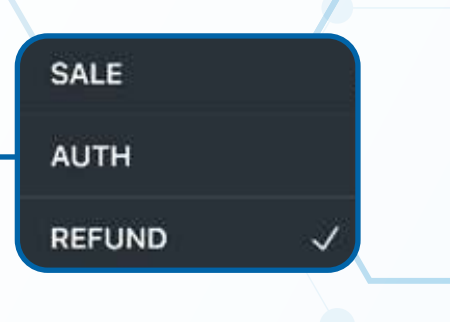

#### Step 4

Enter the **REFUND** amount and tap the **NEXT** option on the top right.

| 2119-9 +   | Step 5                                                                         |
|------------|--------------------------------------------------------------------------------|
| \$2.00     | Enter in the card information and tap the <b>NEXT</b> option on the top right. |
| 2 John Doe | VISA 4941-6067-5569-0904                                                       |
|            | S John Doe                                                                     |
|            | 04/29                                                                          |
|            |                                                                                |

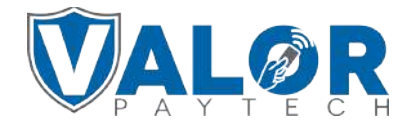

### **MERCHANT | PORTAL**

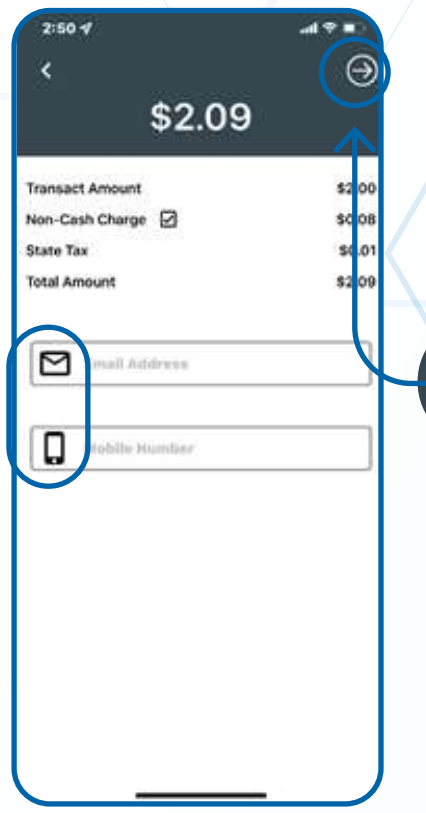

#### Step 6

Enter in the **RECEIPT DELIVERY TYPE** then tap the **NEXT** option on the top right corner of the screen

# Step 7

# Select **NEXT** once confirming the total amount.

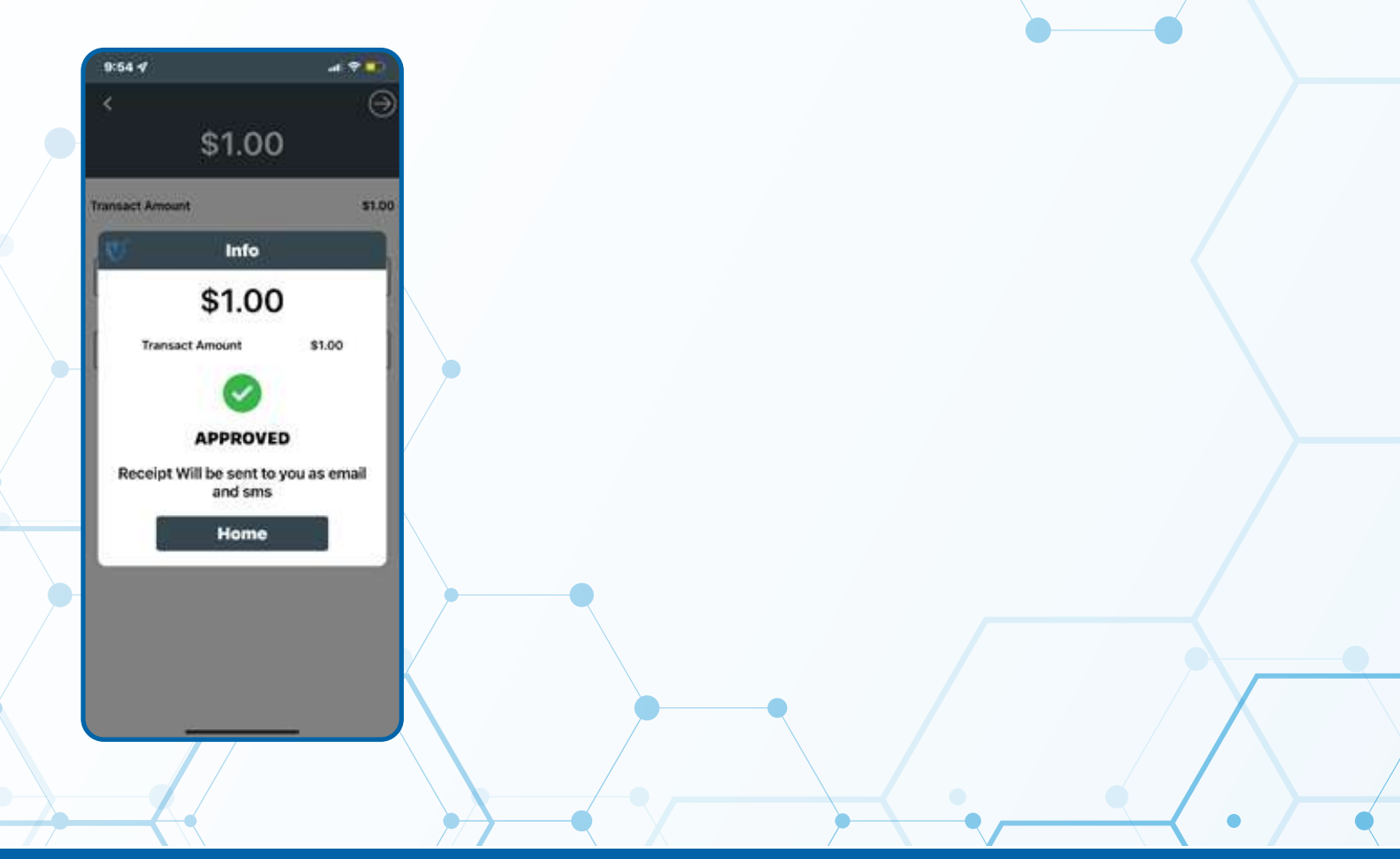

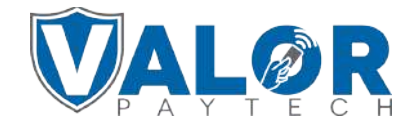

#### MERCHANT | PORTAL